### **PAYCONIQ by bankcontact**

## <u>1. WAT IS HET ?</u>

**<u>SITE VOOR INFO ;</u>** https://www.payconiq.be/nl

Veilig en makkelijk betalen of shoppen met uw smartphone of iphone . Met deze app kan u ;

- online betalingen uitvoeren , in winkel , taverne....

- aankopen doen op internet

- uw vrienden /kennissen betalen

- bedrag ontvangen van iemand anders

DIT ALLEMAAL WEL ALS DE ANDER OOK OVER DE APP BESCHIKT, IN EEN HANDELSZAAK KAN U DIT HERKENNEN AAN DE STICKER VAN PAYCONIQ BY BANKCONTACT VOORZIEN VAN QR CODE ,

### **<u>2. Hoe ga ik aan de slag met de Payconiq by Bancontact-?</u> 01**

Download de Payconiq by Bancontact-app via de gepaste appstore Zoek in de play store of apple store , en download deze .

# 02

Creëer uw gebruikersprofiel

Geef uw persoonlijke gegevens in en kies een pincode van 4 cijfers de app is meteen actief

## 03

Koppel uw Bancontact-kaart en bankrekening

Voeg uw bankkaartgegevens in en geef de kaart een naam,

link ook uw bankrekening aan de app om vrienden vanop afstand te kunnen betalen .

LET WEL IN DE APP IS EEN LIJST VAN BANKEN DIE DIT TOESTAAN, als je, je rekening niet kan koppelen kan je maar een beperkt aantal functies gebruiken.

## 04

U kan nu mobiel betalen

Onder vrienden , in de winkel , taverne, en online .

**OPMERKING**;

 om contactloos te kunnen betalen met uw smartphone, dient u in de instellingen, onder wifi ea, de functie NFC in te schakelen.

- oudere smartphones beschikken niet over deze functie .

### **<u>3. HOE BETAAL IK NU MET DE APP ?</u>**

a) een aankoop betalen in een webshop

Wanneer u online wil betalen via de app , heeft u uw kaartlezer niet meer nodig,

- ga naar winkelmandje om af te rekenen
- kies PAYCONIQ als betaalmethode, u kan nog de bankcontact kiezen, dan betaald u op de tradiotionele wijze.
- scan de QR code met uw app , op de smartphone
- kijk het bedrag even na
- geef uw persoonlijke code in ( 4 cijfers)
- druk op uitvoeren , het is betaald

#### b) iets betalen in een shop of taverne,

- open de app
- scan de sticker welke in de zaak hangt
- geeft het bedrag in
- druk op betalen
- geef uw code in
- druk op betalen

ER GAAT EEN SIGNAAL TEN TEKEN DAT HET BETAALD IS,

#### c) een factuur of rekening betalen ;

- open de app
- scan de QR code of payconiq logo op de factuur
- kijk het bedrag na
- bevestig met uw code of andere
- druk op betalen OK

#### d) vrienden terugbetalen

 Indien u de rekening hebt betaald voor de hele tafel , geld moet terugbetalen aan een vriend ,

- -
- \_

#### 1) OP AFSTAND :

- open de app op uw smartphone
- ga in beginscherm naar 'contacten'
- kies de juiste persoon
- voer het te betalen bedrag in (je kan een bericht toevoegen)
- bevestig met uw gezicht , vingerafdruk of persoonlijke code
- kies uitvoeren
- betaald , u krijgt beiden een bevestiging

#### 2) QR CODE SCANNEN:

- open beide de app
- <u>GELD ONTVANGEN</u>;
- kies dan voor ONTVANGEN
- geef het bedrag in voeg ev bericht toe
- een unieke qr code verschijnt ,
- uw kennis scant de code
- voert zijn pincode in,
  - drukt op uitvoeren BETAALD
  - GELD TERUGBETALEN AAN EEN VRIEND :
  - scan de QR code bij uw vriend
  - controleer het bedrag dat op uw scherm verschijnt
  - druk op BETALEN
  - bevestig met code of andere

#### 3) BETAALVERZOEK VERZENDEN

- open de app
- kies voor ONTVANGEN en verstuur een betaalverzoek
- geef het bedrag in en voeg ev bericht toe
- selecteer een persoon naar wie je wil verzenden
- deze persoon opent de link
- bevestigd de betaling door zijn code in te geven
- klaar, u krijgt beiden een bevestiging